# MANUAL DE USUARIO CAMPUS UNIMAYOR EGRESADOS - MÓDULO CONEXIÓN LABORAL

Soporte CAMPUS IUCMC

Abril 08, 2025

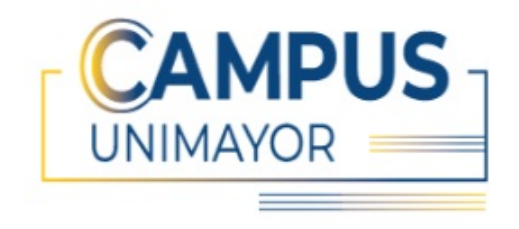

SISTEMA CAMPUS UNIMAYOR Institución Universitaria Colegio Mayor del Cauca Manual de usuario versión 1.0.0 Aplicativo Versión 1.4.0 - © 2024

## Contents

| T        | FUNCIONALIDAD GENERAL                                  | 3                  |
|----------|--------------------------------------------------------|--------------------|
| <b>2</b> | <b>Ingreso al sistema</b><br>2.1 Recuperar Constraseña | <b>3</b><br>5      |
|          |                                                        |                    |
| 3        | CAMPUS UNIMAYOR EGRESADOS                              | 8                  |
| 3        | CAMPUS UNIMAYOR EGRESADOS         3.1 Inicio           | <b>8</b><br>8      |
| 3        | CAMPUS UNIMAYOR EGRESADOS         3.1 Inicio           | <b>8</b><br>8<br>8 |

## 1 FUNCIONALIDAD GENERAL

El Sistema Campus Unimayor Egresados permite a los graduados de la institución acceder a su información académica. Actualizar y modificar sus datos personales, registrar estudios adicionales realizados fuera de la institución, visualizar su historial académico, participar en las elecciones, generar su carnet digital, postular a ofertas laborales y cambiar su contraseña de acceso al sistema.

Además del módulo Conexión Laboral que tiene como objetivo vincular a los egresados de Unimayor con las empresas registradas en nuestro sistema. De esta manera, facilitamos la difusión de ofertas laborales, previamente validadas y verificadas por el profesional del área de egresados.

### 2 Ingreso al sistema

Para acceder al sistema, ingresa a través del siguiente enlace: https:// campus2.unimayor.edu.co/CampusEgresados/Login/wfInicioLogin.aspx. Será necesario introducir tu número de identificación y contraseña para iniciar sesión.

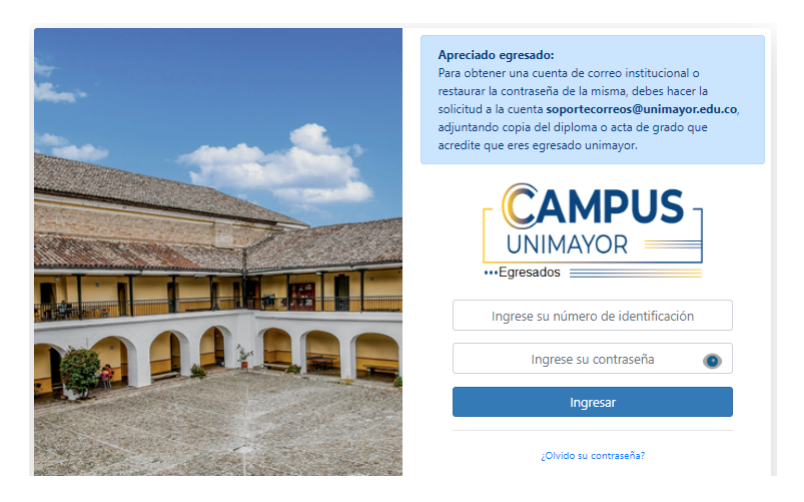

Es importante que el egresado tenga en cuenta lo siguiente:

• Si no tiene correo institucional o no recuerda como acceder, debe enviar un mensaje a soportecorreos@unimayor.edu.co adjuntando copia del diploma o acta de grado. • Si no recuerda la contraseña del campus debe hacer clic en olvido contraseña, diligenciar los 3 campos, si presenta error sobre sus credenciales, debe enviar mensaje a soportecampus@unimayor.edu.co adjuntando copia o foto de su documento de identidad por ambos lados.

Una vez, de clic en "Ingresar", se enviará un código de verificación de acceso al correo insitucional del egresado.

|                                                                                                    | Normatividad sobre delitos informáticos                                                                                                    | Ų                                                                                                    |
|----------------------------------------------------------------------------------------------------|----------------------------------------------------------------------------------------------------|----------------------------------------------------------------------------------------------------|
|                                                                                                    | Verificación código de acceso campus unimayor consulta egresados Estimado egresado: hemos enviado un correo electrónico a soportecampus@unimayor.edu.co con un código de acceso, copie y pegue ese código en el siguiente campo. Si no puede acceder a su cuenta de correo o la dirección de correo es errada, comuníquese con la oficina de sistemas de información. Confirmar   |                                                                                                    |
| La Institución Universitaria Colegio Mayor del C<br>confidencialidad, por lo cual se le garantiza el a<br>1581 de 2012. En este entendido autorizo de m<br>para fines de recolección, almacenamiento, tra | auca le informa que sus datos personales se encuentran incluidos en nuestras bases de dato<br>decuado tratamiento y uso de sus datos personales. Lo anterior para dar cumplimiento a los<br>aners libre, persú y voluntaria a la institución (hurburstarias Colegió Mayor del Cauca, como r<br>amiento y actualización de la información, e invitación a eventos y/o actividades. | s con los debidos controles de seguridad y<br>principios institucionales y a la Ley Estatutaria<br>esponsables de los datos aquí suministrados, |

Debe acceder a su correo institucional, en la bandeja de entrada encontrará el codigo de verificación de acceso. En caso de no encontrarse en la banjeda de entrata, por favor verificar en la carpeta spam.

| M Gmail    | Q Buscar correo | The second second secon |
|------------|-----------------|----------------------------------------------------------------------------------------------------|
| Ø Redactar | □ •   C   i     |                                                                                                    |
|            | 🗌 🚖 contacto    | (No responda este mensaje) - Código de acceso CAMPUS UNIMAYOR EGRESADOS - Estimado(a) Julieth Maritza Pabon Hortua Para continuar con el pro                                                                                                    |

Copiar el código y pegarlo en el campo solicitado en la interfaz para el ingreso al sistema campus unimayor Egresados y clic en "Confirmar".

| (No responda este mer                                                       | nsaje)- Códig        |
|-----------------------------------------------------------------------------|----------------------|
| contacto@unimayor.edu.co<br>para mi +                                       |                      |
| Traducir al español                                                         | ×                    |
| Estimado(a) Julieth Maritza Pabon Hor                                       | tua                  |
| Para continuar con el proceso de ingre                                      | so al campus unimayo |
| Atentamente,                                                                |                      |
| Oficina Sistemas de Información.<br>Institución Universitaria Colegio Mayor | del Cauca            |
| Por favor no responda este mensaje.                                         |                      |

NOTA: El código de verificación de acceso es un número aleatorio que se genera y envía por cada vez que desee ingresar al CAMPUS UNIMAYOR Egresados. Tiene un tiempo de vida de 10 minutos, es decir; pasado dicho plazo el código ya no tendrá validez. En este caso, tendrá que volver a generar otro código de verificación de acceso en el login del sistema y dar clic en "Ingresar".

#### 2.1 Recuperar Constraseña

Esta opción permite restaurar su contraseña en caso de que no la recuerde o desee asignarla por primera vez. Para ello debe dirigirse a la opción "Olvidó su contraseña?"

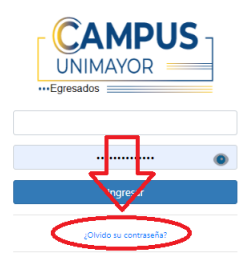

El sistema lo enviará a la interfaz Restaurar, donde debe diligenciar tres campos: identificación, fecha de expedición de documento y correo institucional.

| dentificación* | Fecha expedición documento* | Mail institucional*     |
|----------------|-----------------------------|-------------------------|
|                | dd/MM/YYYY                  | example@unimayor.edu.co |

Una vez dado clic en "Restaurar", el sistema confirmará que efectivamente se envió mensaje para que pueda realizar la restauración de correo.

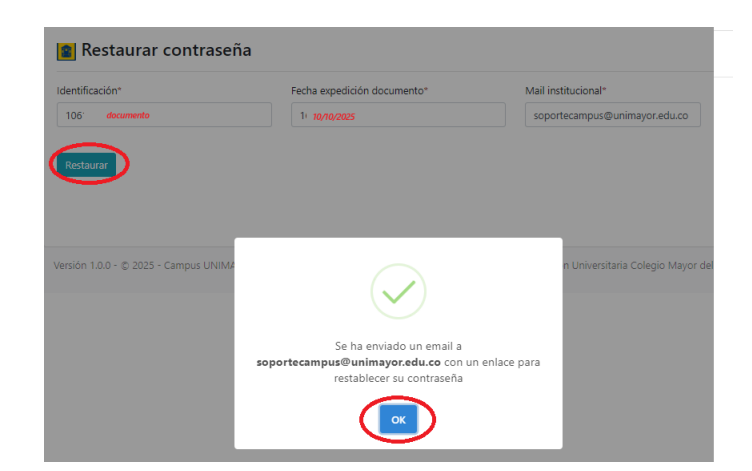

En caso, que presente error en alguno de los tres campos, debe enviar correo a soportecampus@unimayor.edu.co anexando copia o foto de su documento de identidad por ambos lados con el fin de ajustar en nuestro sistema su información.

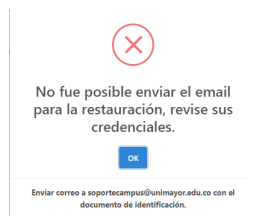

Una vez hayas restaurado con éxito, debe revisar su correo institucional donde le llegará un enlace para asignar la contraseña.

| M Gmail    | Q Buscar correo | 荘                                                                                                    |
|------------|-----------------|----------------------------------------------------------------------------------------------------|
| / Redactar | □ • C :         |                                                                                                    |
|            | 🗌 🚖 contacto    | Restaurar Contraseña CAMPUS UNIMAYOR - Apreciado(a) JULIETH: Para continuar con la restauración de su contraseña abra el siguiente enlace (o copie |

| Restaurar Contraseña CAMPUS           | UNIMAYOR Recibidos | IX.                                                                                                    |
|---------------------------------------|--------------------|----------------------------------------------------------------------------------------------------|
| contacto@unimayor.edu.co<br>para mí ◄ |                    |                                                                                                    |
| Traducir al español                   | ×                  |                                                                                                    |
|                                       |                    |                                                                                                    |
|                                       |                    | Apreciado(a) JULIETH:                                                                                                    |
|                                       |                    | Para continuar con la restauración de su contraseña abra el siguiente enlac<br>(o copie y pegue en la barra de direcciones de su navegador): |
|                                       |                    | https://campus2.unimayor.edu.co/CampusRestore/Inicio/<br>wfActualizarClave.aspx?tk=7533802ed2cd240f3a2193ce                                  |
|                                       |                    | Recuerde que este enlace solo estará disponible por una hora                                                                                 |
|                                       |                    | Muchas Gracias.                                                                                                    |
|                                       |                    | Campus Unimayor<br>Sistemas de Información                                                                                                   |
|                                       |                    | Unimayor 2025<br>Campus Unimayor                                                                                                    |

Debe tener en cuenta las instrucciones para asignar la contraseña. Recuerde solo puede usar los siguientes tres caracteres especiales @. \*

| Cambiar Password                                                                                                    |                      |
|----------------------------------------------------------------------------------------------------|----------------------|
| Para la nueva clave tenga en cuenta los sigu                                                                                                    | ientes aspectos:     |
| Mínimo 8 caracteres     Maximo 16 caracteres                                                                                                    |                      |
| Sin Espacios                                                                                                    |                      |
| <ul> <li>All second constrained and second seco</li></ul> |                      |
| <ul> <li>Ai menos una letra en mayuscula</li> </ul>                                                                                                    |                      |
| <ul> <li>Al menos una letra en mayuscula</li> <li>Al menos una letra minúscula</li> <li>Al menos un número</li> </ul>                                                                                                    |                      |
| <ul> <li>Al menos una letra en mayuscula</li> <li>Al menos una letra minúscula</li> <li>Al menos un número</li> <li>Al menos un caracter especial permi</li> </ul>                                                                                                    | itido como: @*.      |
| <ul> <li>Al menos una letra en mayuscua</li> <li>Al menos una letra en miniscula</li> <li>Al menos un número</li> <li>Al menos un caracter especial permi</li> </ul> Nuevo password:                                                                                                    | itido como: @*.      |
| Ai menos una letra en mayuscula     Ai menos una letra minúscula     Ai menos un número     Ai menos un caracter especial permi Nuevo password: Ingrese aqui su nueva contraseña                                                                                                    | itido como: @*.      |
| Ai menos una ietra en mayuscula     Al menos una letra minúscula     Al menos un número     Al menos un número     Al menos un caracter especial permi Nuevo password: Ingrese aqui su nueva contraseña Confirme nuevo password:                                                                                                    | itido como: @*.<br>@ |

También se creo visualización de la contraseña (imagen de un ojio) para que puedas verificar lo que esta digitando y se vea reflejado en la caja de texto.

## **3 CAMPUS UNIMAYOR EGRESADOS**

#### 3.1 Inicio

Una vez Ingrese, el sistema presentará la información personal del egresado y en la parte izquierda estará el menú principal donde podrá acceder a cada uno de los ítem según su solicitud.

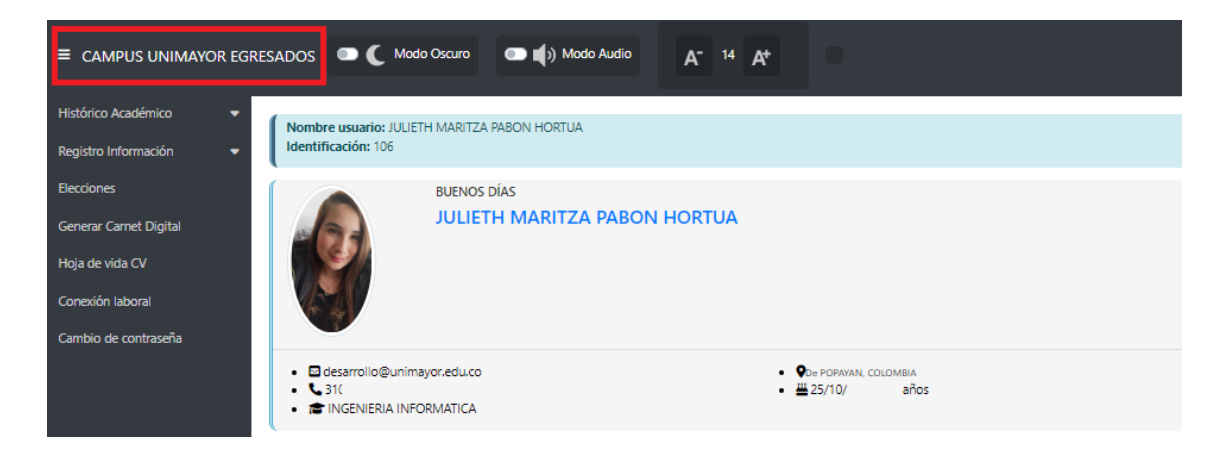

### 3.2 Hoja de vida CV

En esta sección, el egresado podrá generar su hoja de vida utilizando una plantilla proporcionada por el sistema Campus Unimayor Egresados. Por ello, es fundamental que tenga actualizada su información personal, académica y laboral en el ítem Registro de información.

| ■ CAMPUS UNIMAYOR EGR                                                                  | RESADOS Curve Courte At M At                                                                                                    |
|----------------------------------------------------------------------------------------|----------------------------------------------------------------------------------------------------|
| Histórico Académico 🔹<br>Registro Información 👻<br>Becciones<br>Generar Carnet Digital | Nombre ussatio: JULEH MARTZA PABON HDRTUA<br>Mentificación: 106<br>Hoja de vida CV                                                             |
| Hoja de vida CV<br>Conexión laboral<br>Cambio de contraseña                            | Registra o actualiza tu perfi profesional y habilidades para generar tu CV  Refi Profesional Heolicades Giorder                                |
|                                                                                        | Para visualizar y/o descargar su CV debera actulizar su "Perfa" y "Habilitades" en los campos de texto que se encuentran en la parte superior. |

Para generar la platilla y complementarla, puede diligenciar uno o dos de los siguientes campos: **Perfil Profesional**, **Habilidades**, Luego hacer clic en el botón guardar. El sistema automáticamente generará la plantilla con la información registrada en nuestra base de datos, junto con la que haya ingresado en los campos habilitados. Posteriormente, podrá descargar la plantilla en formato pdf y/o imprimirlo.

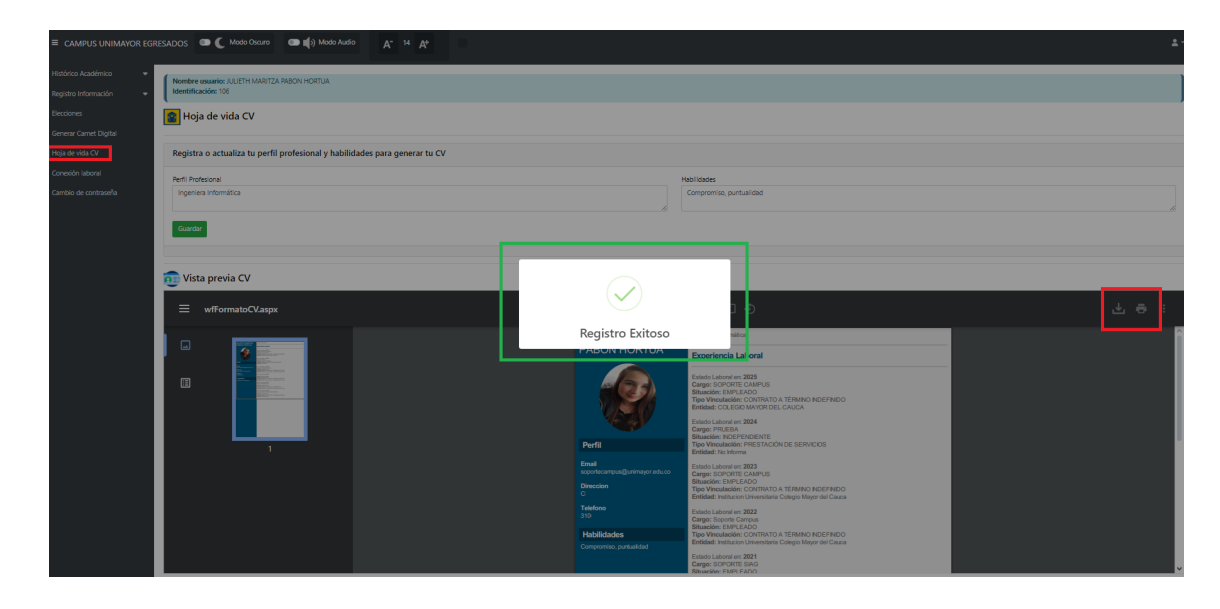

#### 3.3 Módulo Conexión Laboral

Este formulario permite al egresado postularse fácilmente a las ofertas laborales de empresas que han cumplido con todos los requisitos establecidos por nuestra institución. Estas empresas han pasado por un riguroso proceso de verificación y validación, por lo que solo las ofertas aprobadas y publicadas serán visibles para los egresados. De esta manera, se amplían sus posibilidades de acceso a oportunidades laborales de calidad.

| III CAMPUS UNIMAYOR EGRESADIOS 🗩 🌔 Modo Douro 💿 🌒 Modo Audio 🗛 🖬 🙊 |                                                           |                    |                                  |              |                                          |                 |                   |                     |                           |                     |                     |              |
|--------------------------------------------------------------------|-----------------------------------------------------------|--------------------|----------------------------------|--------------|------------------------------------------|-----------------|-------------------|---------------------|---------------------------|---------------------|---------------------|--------------|
| Histórico Académico 🔹                                              | Madrea Academia • Member usuarie XUEH MARTZA FADON HORTUA |                    |                                  |              |                                          |                 |                   |                     |                           |                     |                     |              |
| Registro Información 🔹                                             | Mentificade: 1911                                         |                    |                                  |              |                                          |                 |                   |                     |                           |                     |                     |              |
| Becciones                                                          | Contras laborales vigentes                                |                    |                                  |              |                                          |                 |                   |                     |                           |                     |                     |              |
| Generar Carnet Digital                                             | pu -                                                      |                    |                                  |              |                                          |                 |                   |                     |                           |                     |                     |              |
| Hoja de vida CV                                                    | Estim                                                     | ado usuario, te    | nga en cuenta que:               |              |                                          |                 |                   |                     |                           |                     |                     |              |
| Conexión laboral                                                   |                                                           | Este formulario    | tiene como fin socializar las of | ertas labora | ies de las empresas registradas en el Ci | ampus Unimayor. |                   |                     |                           |                     |                     |              |
| Cambio de contraseña                                               |                                                           |                    |                                  |              |                                          |                 |                   |                     |                           |                     |                     |              |
|                                                                    | Listado Ofe                                               | ertas Laborales    |                                  |              |                                          |                 |                   |                     |                           |                     |                     |              |
|                                                                    | Mostrar                                                   | 10 v registro      | 35                               |              |                                          |                 |                   |                     |                           |                     | Buscan              |              |
|                                                                    |                                                           |                    | ည်း apliqué?                     |              | Detailles de la oferta laboral           | Cargo           | Descripción       | Experiencia (meses) | Salario                   | Fecha de inicio     | Fecha de cierre     | Municipio    |
|                                                                    | 1                                                         | Aplicar            | NO                               | Ver          |                                          | INGENIERA       | CASOS DE USUARIO  | 15                  | MÁS DE 6 SALARIOS MÍNIMOS | 10/04/2025 11:02:21 | 30/04/2025 12:00:00 | POPAYAN      |
|                                                                    | 2                                                         | Aplicar            | NO                               | Ver          |                                          | INGENIERA       | ANALISTA DE DATOS | 6                   | MÁS DE 6 SALARIOS MÍNIMOS | 10/04/2025 11:02:27 | 30/04/2025 12:00:00 | POPAYAN      |
|                                                                    | 3                                                         | Aplicar            | NO                               | Ver          |                                          | SOPORTE         | ANALISTA DE DATOS | 15                  | MÁS DE 6 SALARIOS MÍNIMOS | 10/04/2025 11:02:32 | 30/04/2025 12:00:00 | POPAYAN      |
|                                                                    | Mostrano                                                  | do registros del 1 | al 3 de un total de 3 registros  |              | -                                        |                 |                   |                     |                           |                     | Primero Anterior 1  | Siguiente Úl |

El sistema mostrará al egresado únicamente las ofertas laborales vigentes. En caso de haberse postulado a una oferta, ya no podrá volver aplicar o desistir de su aplicación. Además, las ofertas estarán disponibles exclusivamente para el programa o los programas académicos a los que pertenezca el egresado. Debe hacer clic en el enlace Aplicar, luego confirmar o actualizar la información en los campos de *celular y correo electrónico*, y cargar su currículum. Puede utilizar nuestra plantilla o adjuntar una propia. Recuerde tener en cuenta los requisitos y condiciones para subir el archivo a nuestra plataforma.

|                                                                                                    |                              |            |                   |                        |                           | _                   |                     |         |  |  |
|----------------------------------------------------------------------------------------------------|------------------------------|------------|-------------------|------------------------|---------------------------|---------------------|---------------------|---------|--|--|
| 2 Adicar NO                                                                                                    | Ver                          | INGENERA   | ANALISTA DE DATOS | 6                      | MÁS DE 6 SALARIOS MÍNIMOS | 10/04/2025 11:02:27 | 30/04/2025 12:00:00 | POPAYAN |  |  |
| Nombre usuario: JULIETH MARITZA PABON HORTUA<br>Identificación: 10616                                                                                                    |                              |            |                   |                        |                           |                     |                     |         |  |  |
| Aplicar a oferta laboral                                                                                                    |                              |            |                   |                        |                           |                     |                     |         |  |  |
| Xémulo suant, leng an exeta que                                                                                                    |                              |            |                   |                        |                           |                     |                     |         |  |  |
|                                                                                                    |                              |            |                   |                        |                           |                     |                     |         |  |  |
| Información de contacto                                                                                                    |                              |            |                   |                        |                           |                     |                     |         |  |  |
| Nombre *                                                                                                    |                              | Celular *  |                   | Correo electrónico *   |                           |                     |                     |         |  |  |
| JULIETH MARITZA                                                                                                    |                              | 3106!      |                   | soportecampus@unimayor | redu.co                   |                     |                     |         |  |  |
|                                                                                                    |                              |            |                   |                        |                           |                     |                     |         |  |  |
| Instair continuous astronizzado                                                                                                    |                              |            |                   |                        |                           |                     |                     |         |  |  |
|                                                                                                    |                              |            |                   |                        |                           |                     |                     |         |  |  |
| Tenga en cuenta que:         El archivo no puede pesar mas de 3 MB           El sistema solo acepta archivos en formato PDF         Cargar el archivo de soporte es obligatorio para | aplicar a la oferta laboral. | DESCARGADO |                   |                        |                           |                     |                     |         |  |  |
| Cargar curriculum<br>Seleccioner archivo                                                                                                    | 1                            |            |                   |                        |                           |                     |                     |         |  |  |
| Later October                                                                                                    | 1                            |            |                   |                        |                           |                     |                     |         |  |  |

Al hacer clic en el botón Aplicar a Oferta Laboral, el sistema le solicitará confirmar si está seguro de enviar su solicitud.

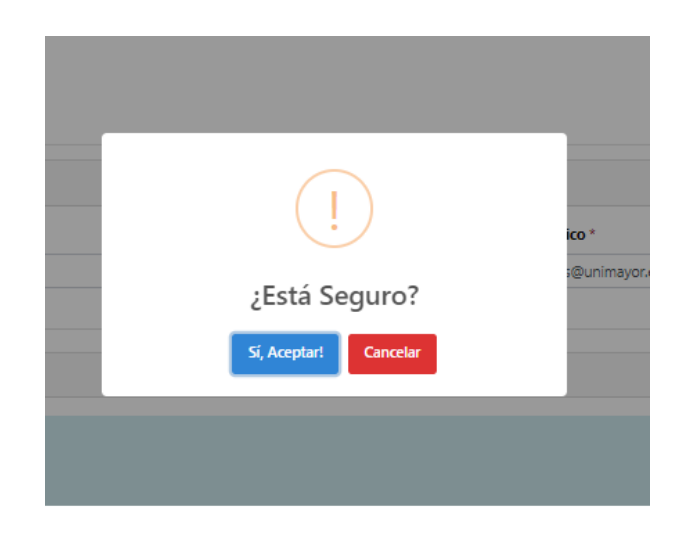

Si el egresado hizo clic en Aceptar, el sistema mostrará un mensaje indicando que "se ha registrado la información correctamente".

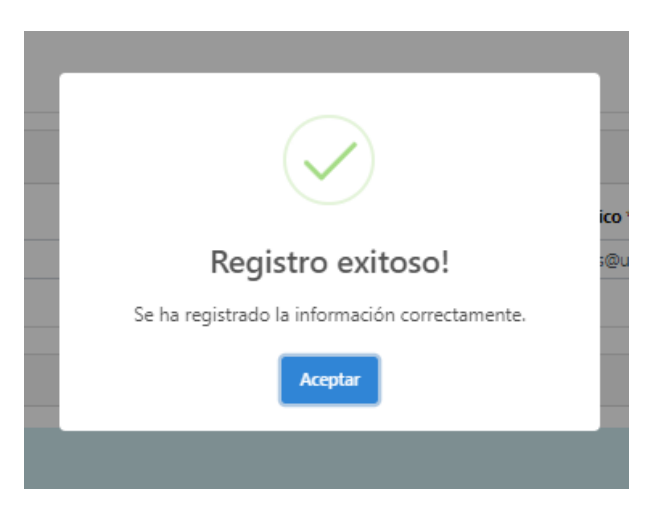

En la sección de Conexión Laboral, siempre aparecerán las ofertas laborales vigentes, indicando aquellas a las que ha postulado y aquellas a las que no. Si ya ha realizado una postulación, deberá esperar a que la empresa se comunique con usted a través de medios electrónicos.

Nota:La Institución Universitaria Colegio Mayor del Cauca informa que, en caso de estar interesado en la vacante publicada, NO debe realizar pago por ningún concepto y la recepción de la hoja de vida es directamente con la empresa solicitante. Aunque la oficina de egresados, realiza filtros empresariales, Unimayor no se responsabiliza por procesos fraudulentos.

| <b>8</b> 0                                                                                                    | Cfertas laborales vigentes |                            |                               |           |                   |                     |                           |                     |                     |                 |  |  |  |
|----------------------------------------------------------------------------------------------------|----------------------------|----------------------------|-------------------------------|-----------|-------------------|---------------------|---------------------------|---------------------|---------------------|-----------------|--|--|--|
| Estimado manto. Inegra m canda que<br>• Esta tomuario tinte como fin accitarar se admites adoreses de las empresas registradas en e Compas divienços                                                                                                    |                            |                            |                               |           |                   |                     |                           |                     |                     |                 |  |  |  |
| t de la constante de la constante de la consta |                            |                            |                               |           |                   |                     |                           |                     |                     |                 |  |  |  |
| Mostrar                                                                                                    | 10 👻 registros             |                            |                               |           |                   |                     |                           |                     | Buscan              |                 |  |  |  |
|                                                                                                    |                            | (Ya apliqué?               | Detalles de la oferta laboral | Cargo     | Descripción       | Experiencia (meses) | Salario                   | Fecha de inicio     | Fecha de cierre     | Municipios      |  |  |  |
| 1                                                                                                    |                            | R                          | Ver                           | INGENIERA | CASOS DE USUARIO  | 15                  | MÁS DE 6 SALARIOS MÍNIMOS | 10/04/2025 11:02:21 | 30/04/2025 12:00:00 | POPAYAN         |  |  |  |
| 2 9 9 ver INGENERA ANUESTLE DATOS 4 MACESTLE DATOS 4 MACESTLE SALAROS MÁNAOS 1004/2025 112027 304/2025 12000 POMPAN                                                                                                    |                            |                            |                               |           |                   |                     |                           |                     |                     |                 |  |  |  |
| 3                                                                                                    | Aplicar                    | NO                         | Ver                           | SOPORTE   | ANALISTA DE DATOS | 15                  | MÁS DE 6 SALARIOS MÍNIMOS | 10/04/2025 11:02:32 | 30/04/2025 12:00:00 | POPAYAN         |  |  |  |
| Mostrano                                                                                                    | i<br>lo registros del 1 al | 3 de un total de 3 registr | 05                            |           |                   |                     | 1                         |                     | Primero Anterior 1  | Siguiente Últim |  |  |  |